تغيير البريد الالكتروني في منظومة المودل

أولًا أُدخل الي منظومة المودل

| אסראא ענאבוסי<br>התנתק 🕞     |                                                      | أكاديمية القاسمي<br>אקדמיית אלקאסמי<br>Al-Qasemi Academy                                                                                                    |
|------------------------------|------------------------------------------------------|----------------------------------------------------------------------------------------------------|
| (he) אברית חיפוש קורסים (he) |                                                      | מערכת moodle במכללת אלקאסמי                                                                                                    |
| עריכת (תצוגת) עמוד           |                                                      | עדכונים בקורסים שלי                                                                                                    |
|                              | עדכונים בקורסים שלי                                  | פריט ראשי 📀                                                                                                    |
|                              | סינון לפי: כל הקטגוריות י כל תפקידים י<br>קורס בדיקה | <ul> <li>הדרכה לסטודנטים/( شدات للشالب</li> <li>הדרכה לסגל האקדמי/( شدات للمحاضر</li> <li>קישורים לימודיים/ر و اینڈ و أمثلة تعلیمیة</li> <li>שאלות ותשובות/أسئلة و أجوبة</li> </ul> |
|                              |                                                      | ארכיון הקורסים תשע"ו Moodle 2015/2016                                                                                                    |

بعد الدخول الى منظومة المودل اضغط على اسمك الظاهر في أعلى الصفحة، عند الضغط على الاسم، تظهر نافذة جديدة.

|                                    | זי<br>עדכונים בקורסים שלי<br>פרופיל<br>ש עוונום | אסראא ענאבות |                | قاسمي<br>קאסמי<br>Al-Qase | اديمية الأ<br>קרמיית אל<br>mi Acaden                                                                            |                                            |
|------------------------------------|-------------------------------------------------|--------------|----------------|---------------------------|----------------------------------------------------------------------------------------------------|--------------------------------------------|
| קורסים <b>Q</b><br>גת (תצוגת) עמוד | מסרים דינים<br>אסרים אידפות<br>עריכ             |              |                |                           | נ אלקאסמי                                                                                                    | מערכת moodle במכללו<br>עדכונים בקורסים שלי |
|                                    |                                                 | ŗ            | בקורסים שי     | עדכונים                   | ی ₪                                                                                                    | תפריט ראשי 🥑                               |
|                                    |                                                 | כל תפקידים ▼ | כל הקטגוריות ▪ | סינון לפי:<br>קורס בדיקה  | للحالب<br>المحاضر<br>ال شادات للمحاضر<br>أو بسادت لامتات مروابط وأمثلة<br>تعليمية<br>فعلام المساحام/مثلة وأجوبة |                                            |

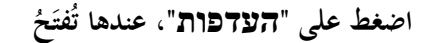

صفحة جديدة.

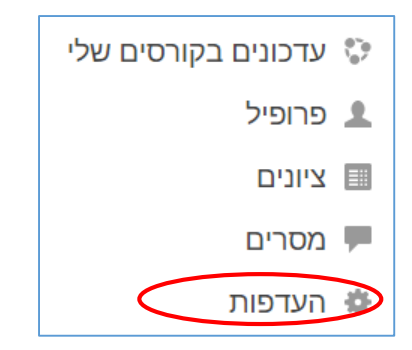

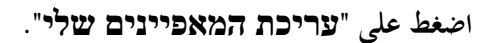

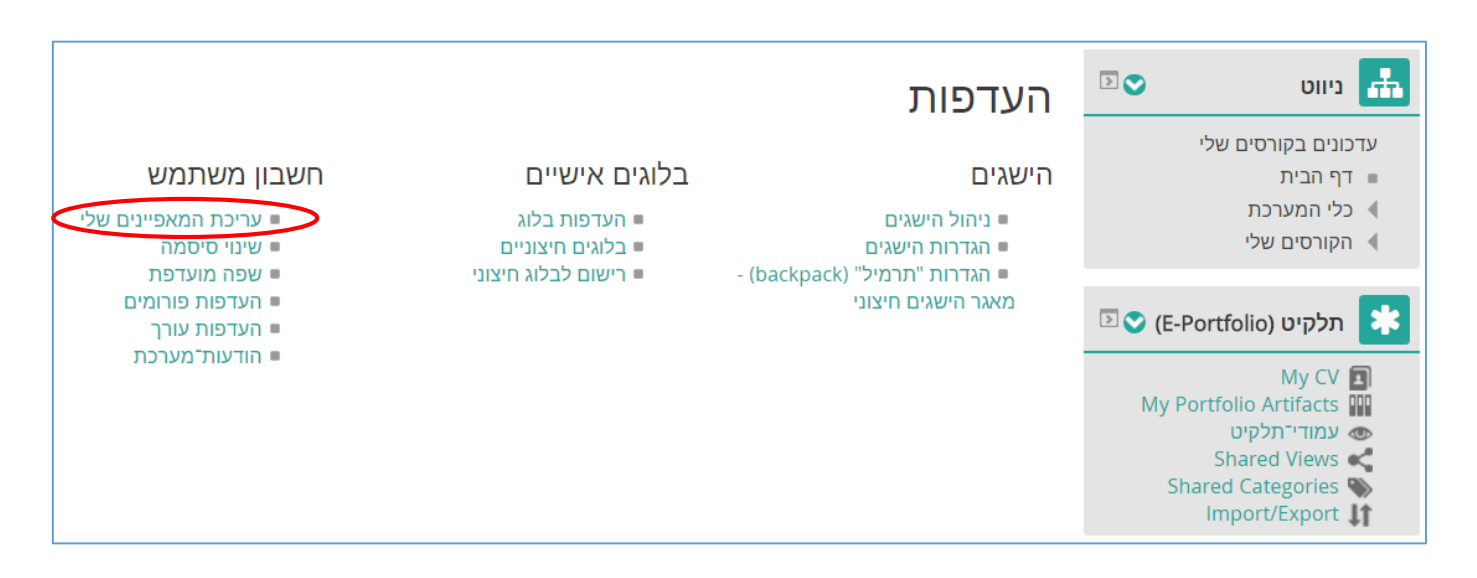

قُم بكتابة البريد الالكتروني الّذي ترغب بتعديله داخل المُستطيل الخاص ب:

| אלקטרוני" | דואר | כתובת" |
|-----------|------|--------|
|-----------|------|--------|

|                                                                                                    | י כללי ד                 |
|----------------------------------------------------------------------------------------------------|--------------------------|
| אסראא                                                                                                    | שם פרטי*                 |
| ענאבוסי                                                                                                    | שם משפחה*                |
| Israaanabossi@gmail.com                                                                                                    | כתובת דואר אלקטרוני<br>* |
| <ul> <li>אפשר רק למשתתפים אחרים בקורס לראות את כתובת הדואר האלקטרוני שלי</li> </ul>                                                                              | תצוגת דואר אלקטרוני      |
|                                                                                                    | ישוב                     |
| • ישראל                                                                                                    | בחירת ארץ                |
| ▼ (אסיה, ירושלים)                                                                                                    | אזור זמן                 |
|                                                                                                    | (?) תיאור                |
| $\Omega \ \sqrt{a} \ \P_{4} \ \P \ \boxed{\Xi} \ \boxed{\Xi} \ \boxed{\Xi} \ \boxed{\Xi} \ \boxed{\Xi} \ \boxed{X}^{2} \ X_{2} \ \underbrace{S} \ \underline{U}$ |                          |
|                                                                                                    |                          |
|                                                                                                    |                          |

بعد الانتهاء من كتابة بريدك الإلكتروني اضغط على "עדכך המאפיינים שלי" الموجودة أدنى الصفحة.

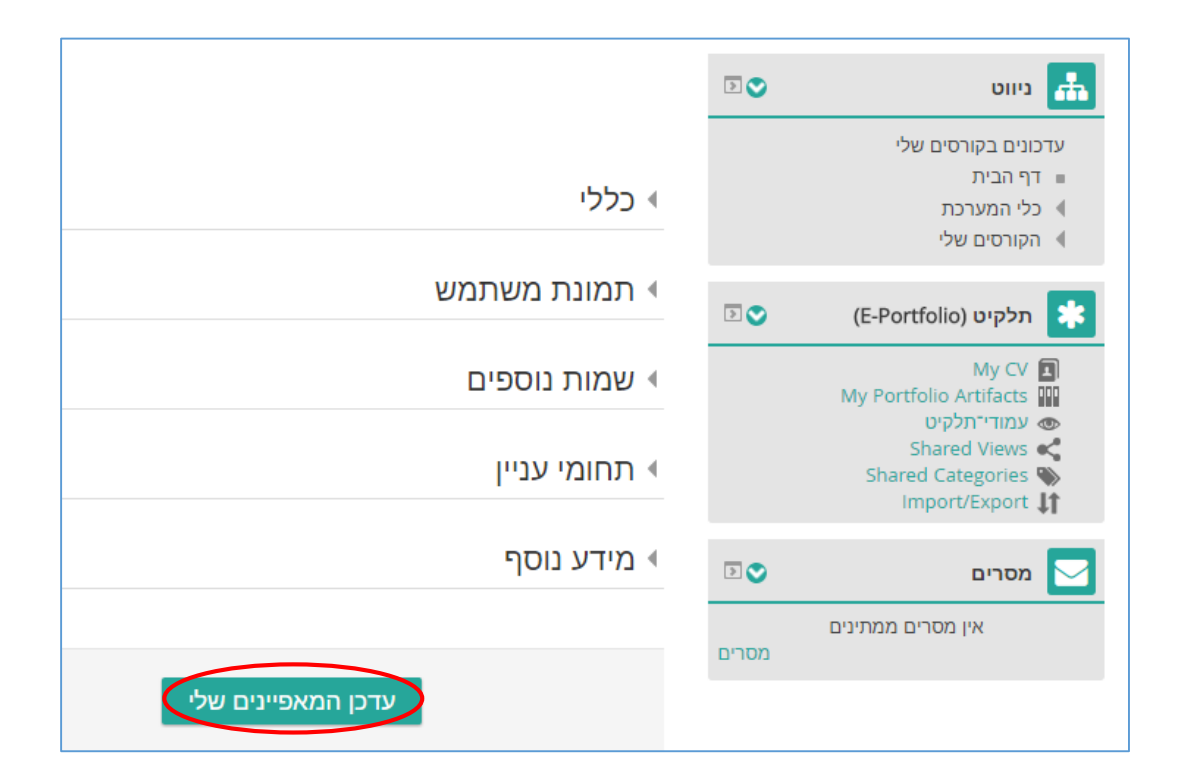

تم تعديل بريدك الالكتروني بنجاح، ستصلك رسائل منظومة المودل الى بريد الالكتروني الّذي قُمت بتعديله.